## ワンタイムパスワードの交換手順

※使用されている画像はサンプルのため、文言等が実際と異なる場合があります。

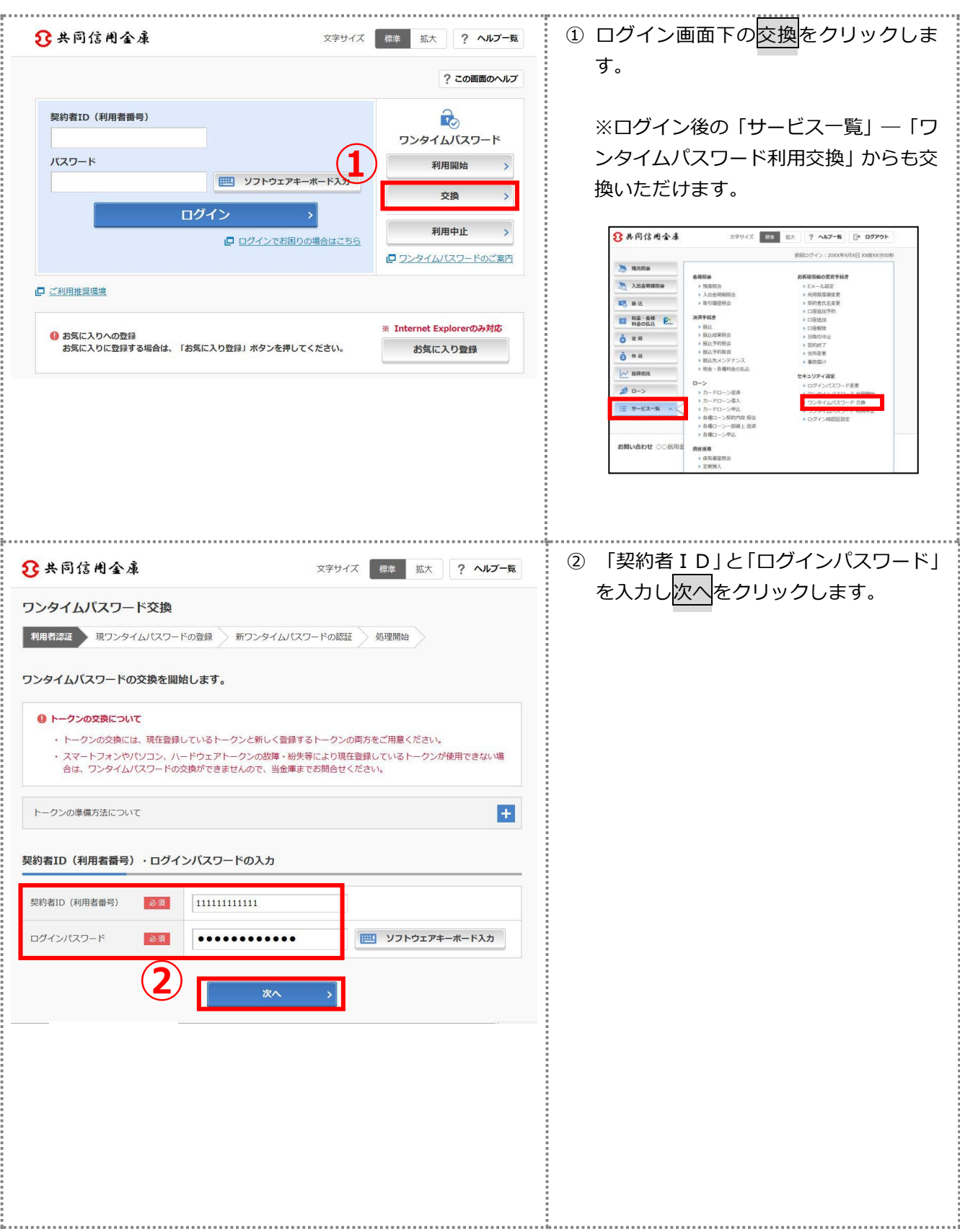

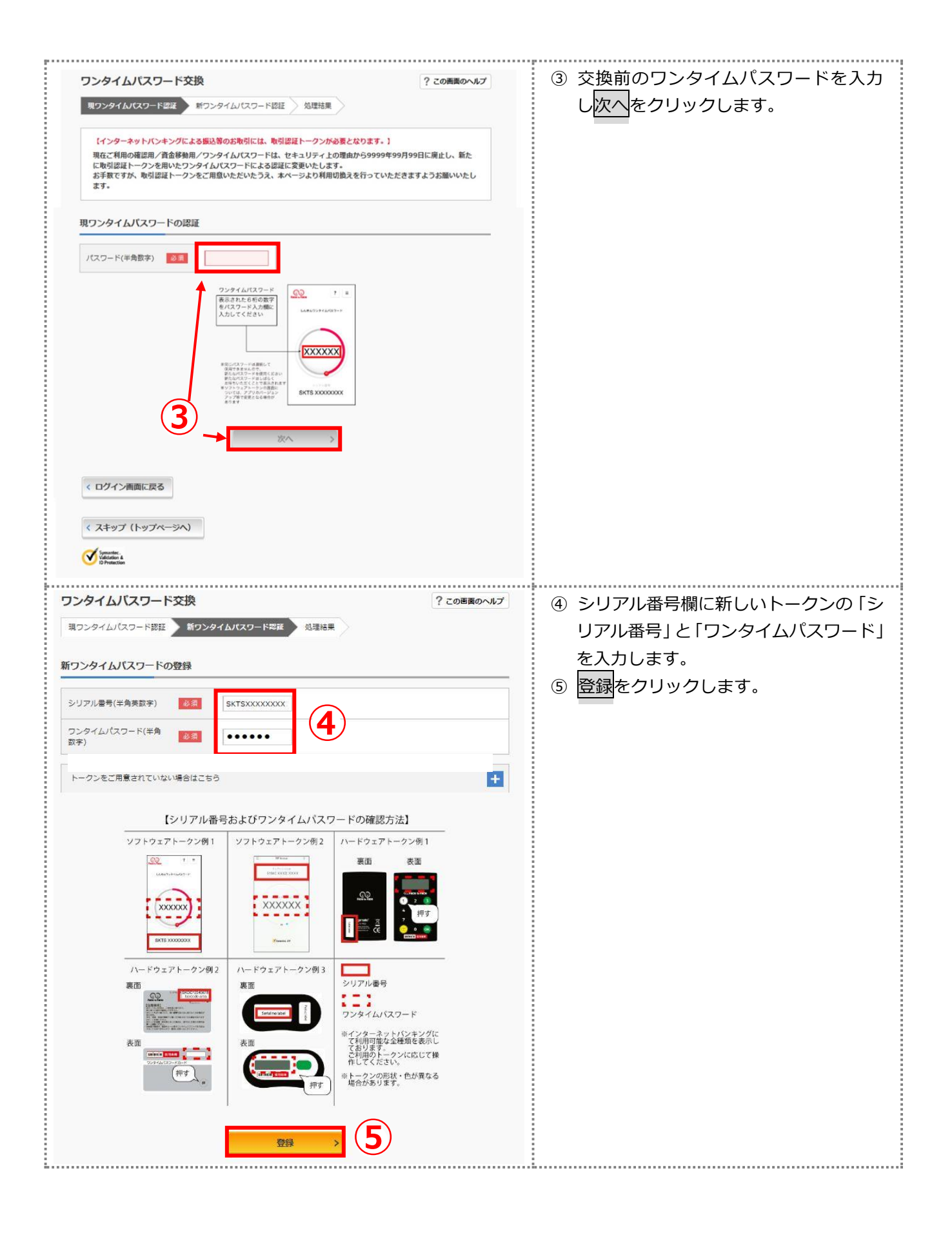

| ワンタイムパスワー                                                         | 下交換                                                                                     | ? この画面のヘルプ         | ⑥ 「ワンタイムパスワードの登録が完了<br>」ました。」とまーさわます            |
|-------------------------------------------------------------------|-----------------------------------------------------------------------------------------|--------------------|-------------------------------------------------|
| 現ワンタイムパスワード部証<br>ワンタイムパスワードの登<br>受付番号: 5454545<br>受付時刻: 20XX年X月XE | <ul> <li>新ワンタイムパスワード認証</li> <li>43理論</li> <li>成が売了しました。</li> <li>3 xx時xx分00秒</li> </ul> | •                  | しました。」と表示されます。<br>以上でワンタイムパスワードの交換が<br>完了となります。 |
| <b>变更結果</b>                                                       |                                                                                         |                    |                                                 |
| 変更結果                                                              | 変更後                                                                                     | 変更前                |                                                 |
| 変更結果<br>シリアル書号                                                    | 変更後<br>SYXXXXXXX                                                                        | 変更前<br>GMXXXXXXXXX |                                                 |